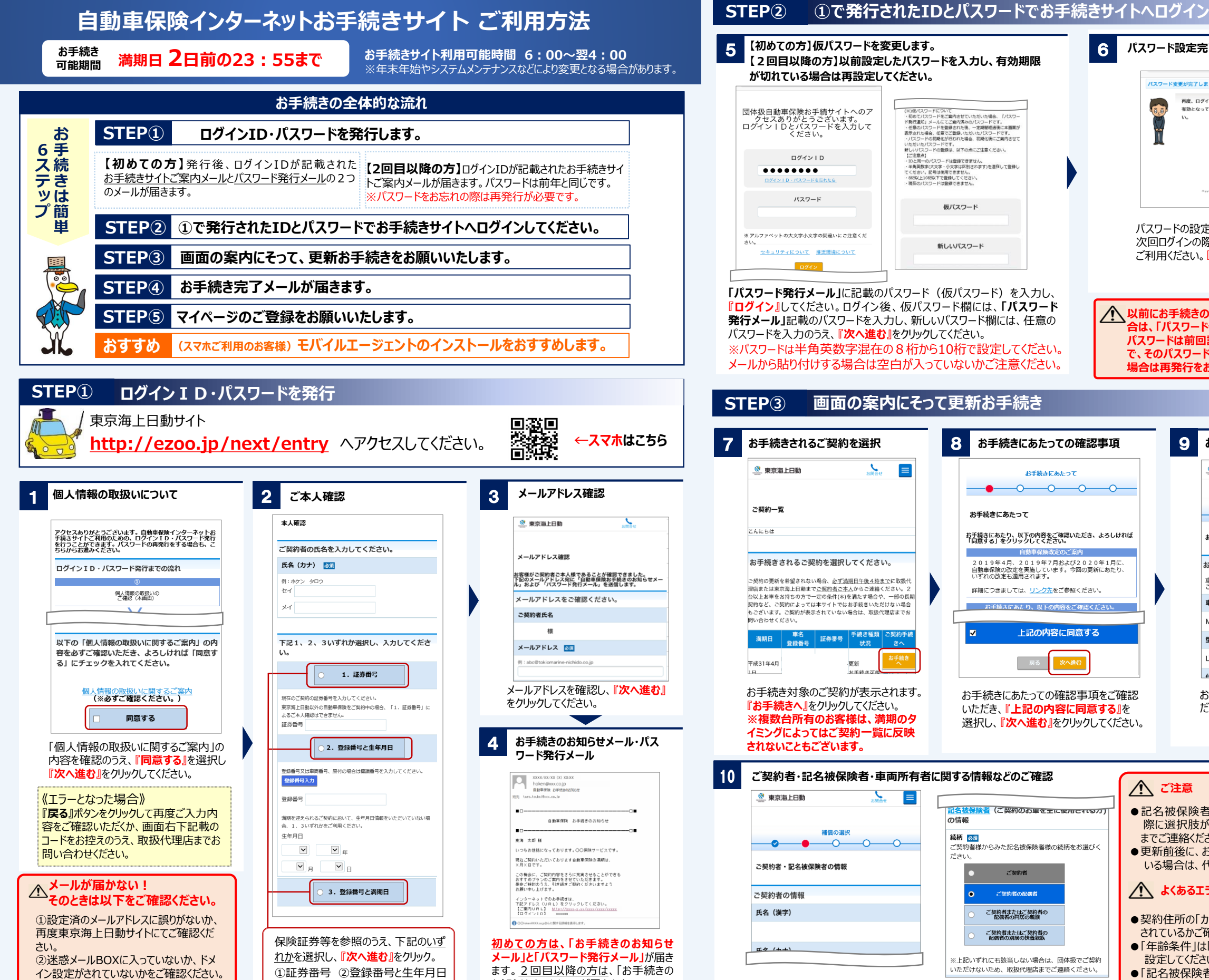

※IDメールとPWメールの受信にタイムラグ

が生じるケースがございます。

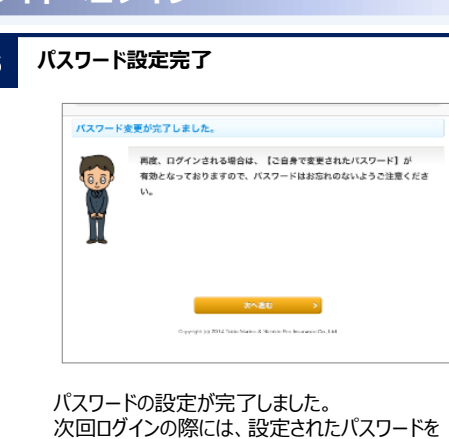

✓ 以前にお手続きのID、パスワードを発行している場 合は、「パスワード発行メール」は送信されません。 パスワードは前回設定いただいた内容となりますの

ご利用ください。『次へ進む』をクリック。

で、そのパスワードでログインしていただくか、不明の 場合は再発行をお願いします。

| entry ヘアクセスしてください                                                           | 、 深谷をす ←スマホはこちら                                                                                   | 7 お手続きされるご契約を選択                                                                                                    | 8 お手続きにあたっての確認事項                                                        | 9                                             | お車に関する情報などのご確認                       |
|-----------------------------------------------------------------------------|---------------------------------------------------------------------------------------------------|----------------------------------------------------------------------------------------------------|-------------------------------------------------------------------------|-----------------------------------------------|--------------------------------------|
|                                                                             |                                                                                                   | 👷 東京海上日勤                                                                                                    | お手続きにあたって                                                               |                                               |                                      |
| ご本人確認                                                                       | 3 メールアドレス確認                                                                                       |                                                                                                    | <b>—0—0—0—0</b>                                                         | -                                             | 補償の選択                                |
| 本人確認                                                                        | 東京海上日勤 ようちゃく                                                                                      | ご契約一覧                                                                                                    | お手続きにあたって                                                               |                                               |                                      |
| ご契約者の氏名を入力してください。                                                           |                                                                                                   | こんにちは:<br>                                                                                                    | お手続きにあたり、以下の内容をご確認いただき、よろしけ<br>「同意する」をクリックしてください。<br>自動車段時改定のご案内        | nt                                            | お車に関する情報                             |
| 氏名(カナ) 砂須                                                                   | メールアドレス確認                                                                                         | お手続きされるご契約を選択してください。                                                                                                    | 2019年4月、2019年7月および2020年1月に                                              |                                               | お車に関する情報                             |
| 例:ホケン タロウ<br>ヤイ                                                             | お客様がご契約者ご本人様であることが確認できました。<br>下記のメールアドレス剤に「回動準備除為半時まのお知らせメー<br>ル」および「パスワード発行メール」を送信します。           | ご契約の更新を希望されない場合、 <u>必ず通照日午後4時まで</u> に取扱代<br>潮店または東京海上日齢までご <u>契約者</u> ご木人からご連絡ください。2                                                                                                    | 日勤単保険の改定を実施しています。う回の更新にあたり<br>いずれの改定も適用されます。<br>詳細につきましては、リンク先をご参照ください。 |                                               | 車検証の内容と異なっている場合は、取扱代理店まで<br>ご連絡ください。 |
| X-1                                                                         | メールアドレスをご確認ください。                                                                                  | 台以上お車をお持ちの方で一定の条件(*)を満たす場合や、一部の長期<br>契約など、ご契約によっては本サイトではお手続きいただけない場合                                                                                                    | お手続きにあたり、以下の内容をご確認ください。                                                 |                                               | 車名                                   |
|                                                                             | ご契約者氏名                                                                                            | もございます。ご契約が表示されていない場合は、取扱代理店までお<br>問い合わせください。                                                                                                    |                                                                         |                                               | MPV                                  |
| 下記1、2、3いずれか選択し、入力してくださ                                                      | 様                                                                                                 | 車名         手続き種類         ご契約手続           満期日         登録番号         証券番号         状況         さへ                                                                                                    | ■ 上記の内容に同意する                                                            |                                               | 型式                                   |
| <i>ს</i> ۱₀                                                                 |                                                                                                   | お手続き                                                                                                    |                                                                         |                                               | LY3P                                 |
| ● 1. 証券番号                                                                   | eri - aucuntokiomanmenkichido.co.gp                                                               | 平成31年4月 - 更新<br>1日 - お手続き可能                                                                                                    |                                                                         |                                               | 什样                                   |
| 東京局上日和以外の目動単保険をご契約中の場合、「1. 証券番号」に<br>よるご本人種認はできません。<br>証券番号<br>2. 登録番号と生年月日 | をクリックしてくたさい。<br>4 お手続きのお知らせメール・パス<br>ワード発行メール                                                     | 『お手続きへ』をクリックしてください。<br>※複数台所有のお客様は、満期のタ<br>イミングによってはご契約一覧に反映<br>されないこともございます。                                                                                                    | いただき、『 <b>上記の内容に同意する』</b><br>選択し、『次へ進む』をクリックしてくだ                        | を                                             | だき、『次へ進む』をクリックしてください。                |
| 登録番号又は車両番号、原付の場合は標識番号を入力してください。<br>登録番号入力                                   | koxenariox (a) xxxx<br>holenipoccojp                                                              | 10 ご契約者·記名被保険者·車両所有者                                                                                                    | に関する情報などのご確認                                                            | A                                             |                                      |
| 登録番号                                                                        | 日勤単併決 お手供きの2005年<br>売先 twrn.toukailboot.co.jp                                                     | ▲ 東京海上日動     ▲     和京油     ▲     □     □     □     □     □     □     □     □     □     □     □     □     □     □     □     □     □     □     □     □     □     □     □     □     □     □     □     □     □     □     □     □     □     □     □     □     □     □     □     □     □     □     □     □     □     □     □     □     □     □     □     □     □     □     □     □     □     □     □     □     □     □     □     □     □     □     □     □     □     □     □     □     □     □     □     □     □     □     □     □     □     □     □     □     □     □     □     □     □     □     □     □     □     □     □     □     □     □     □     □     □     □     □     □     □     □     □     □     □     □     □     □     □     □     □     □     □     □     □     □     □     □     □     □     □     □     □     □     □     □     □     □     □     □     □     □     □     □     □     □     □     □     □     □     □     □     □     □     □     □     □     □     □     □     □     □     □     □     □     □     □     □     □     □     □     □     □     □     □     □     □     □     □     □     □     □     □     □     □     □     □     □     □     □     □     □     □     □     □     □     □     □     □     □     □     □     □     □     □     □     □     □     □     □     □     □     □     □     □     □     □     □     □     □     □     □     □     □     □     □     □     □     □     □     □     □     □     □     □     □     □     □     □     □     □     □     □     □     □     □     □     □     □     □     □     □     □     □     □     □     □     □     □     □     □     □     □     □     □     □     □     □     □     □     □     □     □     □     □     □     □     □     □     □     □     □     □     □     □     □     □     □     □     □     □     □     □     □     □     □     □     □     □     □     □     □     □     □     □     □     □     □     □     □     □     □     □     □     □     □     □     □     □     □     □     □     □     □     □     □     □     □     □     □     □     □     □     □     □     □     □     □     □     □ |                                                                         |                                               |                                      |
| 満期を迎えられるご契約において、生年月日情報をいただいていない場合。、1、3いずれかをご利用ください。<br>牛年月日                 | <ul> <li>□</li> <li>□</li> <li>□</li> <li>□</li> </ul>                                            | 補償の選択                                                                                                    |                                                                         | ●記名被保険者・車両所有者の続柄を選択する<br>際に選択肢がない場合には、必ず取扱代理店 |                                      |
| ¥ ¥                                                                         | 東海 太郎 格<br>いつもお登録になっております。○○厚殊サービスです。                                                             |                                                                                                    | ご契約者様からみた記名被保険者様の続柄をお選びく<br>ださい。                                        | ●更新 <u>前後</u> に、                              | よ車の買い替え等を予定されて                       |
|                                                                             | 後日、時代いただいております日期時代的の時代は、<br>メ月入目です。<br>この機能に、ご知時的間をきらに完廃させることができる<br>おすすかりょうのご識別をき付けいただまます。       | ご契約者・記名被保険者の情報                                                                                                    | <ul> <li>ご契約者</li> </ul>                                                | いる場合は、                                        | 代理店までご連絡ください。                        |
| ○ 3.登録番号と満期日                                                                | 豊かく時間のうえ、別き感染ご説明くださいますよう<br>お願い申しに対すす。<br>インターネットでの力手続きは、<br>・・・・・・・・・・・・・・・・・・・・・・・・・・・・・・・・・・・・ | ご契約者の情報                                                                                                    | <ul> <li>ご契約者の配偶者</li> </ul>                                            | 🔨 💦                                           | 13-                                  |
|                                                                             |                                                                                                   | 氏名(漢字)                                                                                                    | ご契約者またはご契約者の<br>記載者の同居の親族                                               | ●契約住所の[                                       | カナスカ欄に番地以降も入力                        |
| 保険証券等を参照のうえ、下記の <u>いず</u>                                                   | ●○○→→→×××××××××××××××××××××××××××××××××                                                           |                                                                                                    | ご契約者またほご契約者の<br>配偶者の別医の扶畜親族                                             | <ul> <li>● (年齢条件)</li> </ul>                  | ご確認ください。 は「最も若い運転者」に合わせて             |
| <u>れか</u> を選択し、『次へ進む』をクリック。                                                 | メール」と「パスワード発行メール」が届き                                                                              |                                                                                                    | ※上記いずれにも該当しない場合は、団体扱でご契約                                                | 設定してくだ                                        | さい。                                  |
| ①証券番号 ②登録番号と生年月日<br>3登録番号と満期日                                               | ます。 <u>2 回目以降の方は</u> 、「お手続きの<br>お知らせメール」のみが届きます。                                                  | ~"却约老,記夕被促除老,南而所有老                                                                                                    | いただけないため、取扱代理店までご連絡ください。                                                | ●「記名被保険<br>の翌月をご                              | 後者の免許証有効期限」は誕生月<br>入力ください            |
| ※3つすべてご入力いただく必要は                                                            | 「お手続きのお知らせメール」に記載の<br>『ご案内URL』よりアクセスしてください。                                                       | 『次へ進む』をクリックしてください。                                                                                                    |                                                                         |                                               |                                      |

③ご自身の別のメールアドレスを再度設 定してください。

ございません。

→いずれの場合も届かない場合は、取 扱代理店にご連絡をお願いします。

裏面へ

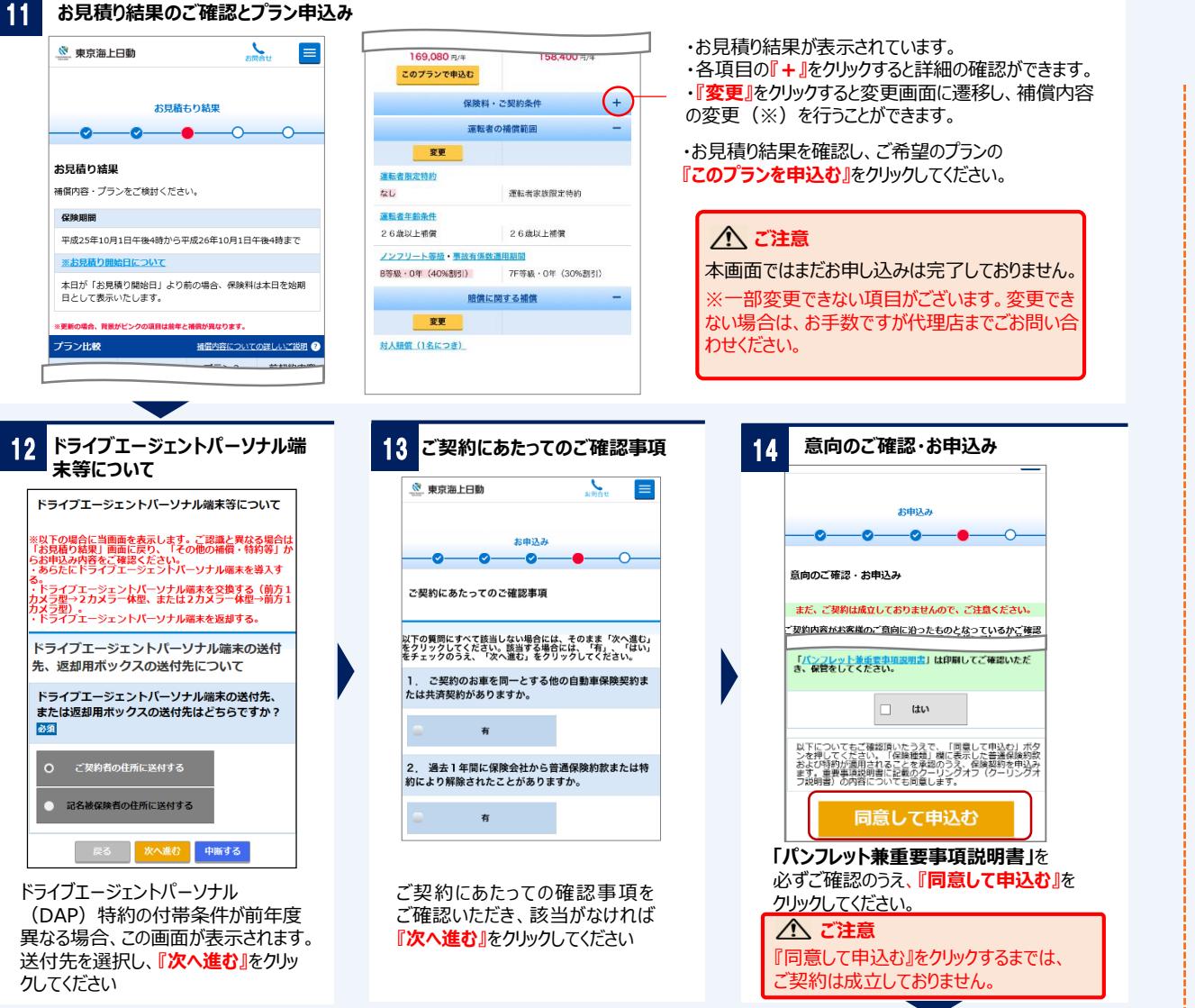

## STEP④ ご契約成立のご案内メールが届きます

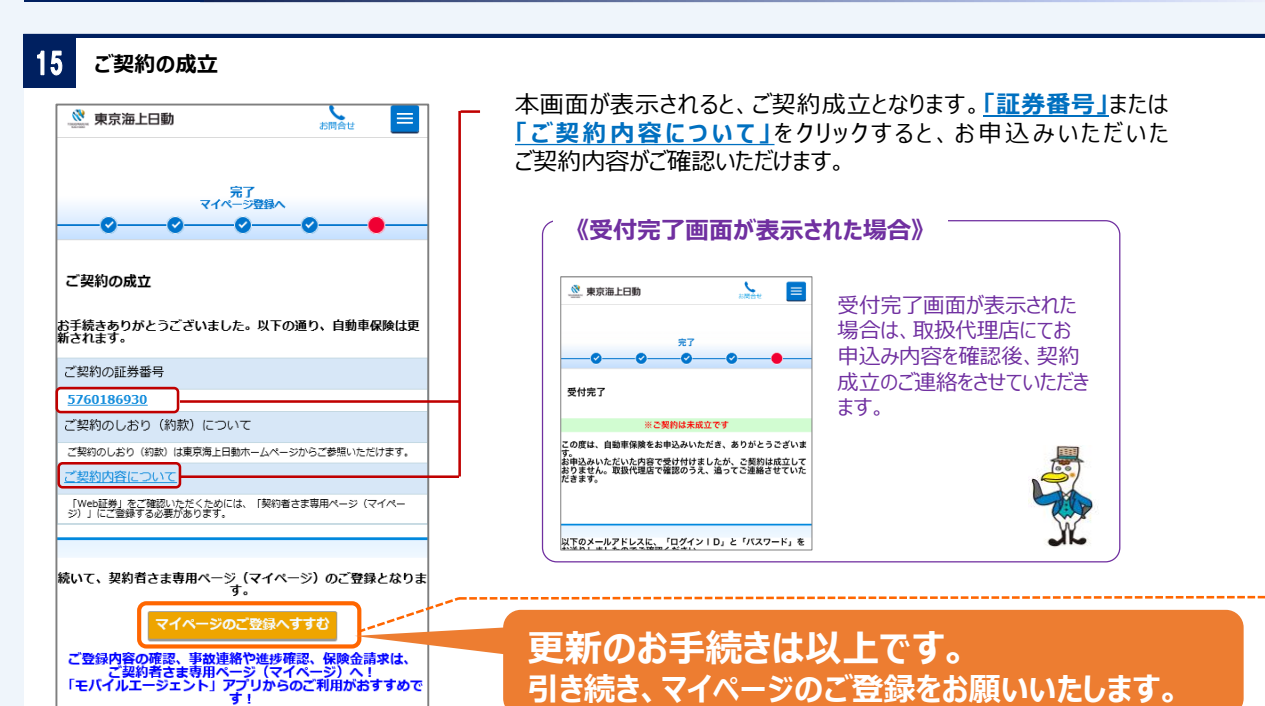

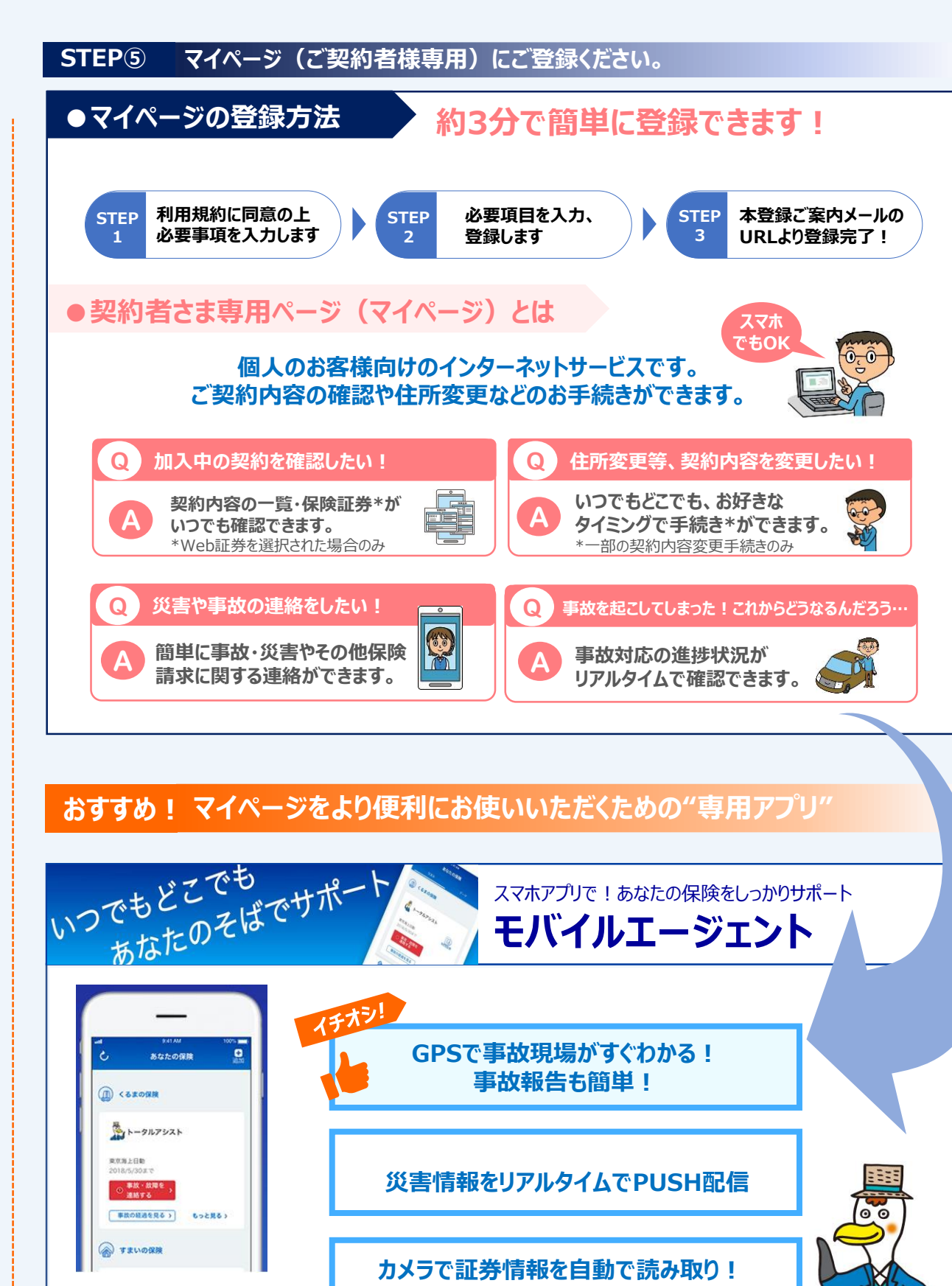

他社の契約含め保険証券を一元管理!

←

機能を動画で

確認いただけます。

お手続きいただきありがとうございました。

東京海ショー